## Troubleshooting Your FalconNet Wireless Connection Windows 7 Directions

If you are having trouble connecting to the FalconNet wireless network, perform the full wireless setup procedure as described below.

## Connect

- 1. Click Start > Control Panel.
- 2. Click Network and Internet.
- 3. Click Network and Sharing Center.
- 4. Click Manage Wireless Networks.
- 5. If you see an icon for the network to which you are trying to connect (FalconNet), perform the following:
  - a. Click the icon.
  - b. Click Remove.
  - c. At the confirmation screen, click OK.
- 6. Click Add.
- 7. Click Manually create a network profile.
- 8. Enter the following information:
  - a. Network name: FalconNet
  - b. Security type: WPA2-Enterprise
  - c. Encryption type: AES
  - d. Select Start this connection automatically.
  - e. Select Connect even if the network is not broadcasting. Then, click Next.
- 9. Click Change connection settings.
- 10. Select the Security tab and click Advanced settings.
- 11. Select Specify authentication mode. Then in the box underneath, select User or computer authenticator and click OK.
- 12. Click Settings.
- 13. Make the following changes:
  - a. Uncheck Validate server certificate.
  - b. Select Secured password (EAP-MSCHAP v2).
  - c. Click Configure.
- 14. Uncheck Automatically use my Windows... and click OK. Then, click OK on any open windows.
- 15. Go to the Task Bar at the bottom of the Desktop. Mouse over the connecting icon and click on Additional information is required to connect to FalconNet.
- 16. Enter your FalconNet username and password and then click OK.
- 17. A message verifying authentication may display.

## Disconnect

- 1. Click the wireless icon on the system tray (lower right portion of the screen next to the date and time).
- 2. Click the FalconNet connection.
- 3. Click Disconnect.

## Reconnect

- 1. Click the wireless icon on the system tray (lower right portion of the screen next to the date and time).
- 2. Click the FalconNet network connection.
- 3. Click Connect.
- 4. If prompted, enter your FalconNet username and password and then click OK.